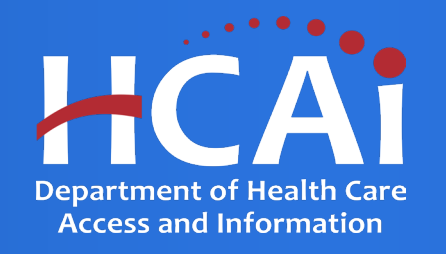

# Peer Personnel Training and Placement Program Technical Assistance Guide

Department of Health Care Access and Information

January 2024

## **Background and Mission**

In November 2004, California voters approved Proposition 63, the Mental Health Services Act (MHSA). Sections 2 and 3 of the MHSA provide increased funding, personnel, and other resources to support public mental health programs and monitor progress toward statewide goals for children, transition age youth, adults, older adults, and families.

The California Department of Health Care Access and Information (HCAI) administers the Peer Personnel Training and Placement Program, a component of the MHSA. State budget appropriations fund the Peer program, which promotes the expansion of postsecondary education and training to meet mental health occupational shortage needs.

This grant opportunity will result in agreement(s) with public, private, and nonprofit organizations, including faith based and community-based organizations (CBOs), for training and support that facilitates the training and placement of peer personnel. Peer personnel are defined as individuals with lived experience as a mental/behavioral health services consumer, family member, and/or caregiver placed in designated peer positions.

The applicant must provide training to peer personnel that meets the 80-hour training requirements under the California Department of Health Care Services (DHCS) Medi-Cal Peer Support Specialist Certification Program

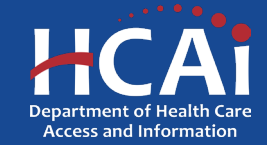

#### **Application Release Dates**

**Registration: Open now** 

**Application release: January 10, 2024** 

**Application deadline: March 1, 2024** 

Applications open and close at 3:00 pm

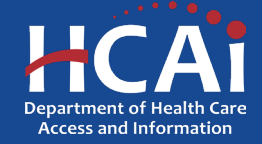

# **Before You Apply**

- If your program requires approval to contract from a coordinating authority, inform the authority of terms and conditions contained in the Grant Agreement.
- Applicants must agree to the terms and conditions before receiving funds.
- HCAI will not make changes to the terms and conditions specified in the Grant Agreement.
- Funding shall be used to train and place Peer Personnel Participants
- Funds shall not supplant existing state or local funds
- Training sites must be located in California

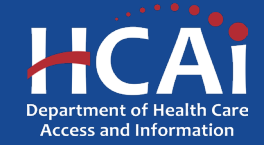

#### **Information to Gather**

- Correct organization name (incorrect information can delay the agreement process)
- Grant Agreement and Payee Data record (STD-204) signatories
- Organization information for where Peer participants are trained, this includes addresses and quantities of trainees.
- A description of Tasks

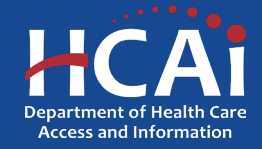

## **Available Funding**

- Approximately \$8,500,000 in state funding is available to support Peer Personnel Training and Placement programs.
- Of the \$8,500,000, up to \$6,500,000 is available to focus on training peer personnel that serve children, youth or families.

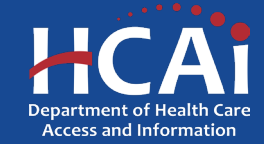

## **Helpful Resources**

- 2024-25-Peer Personnel Training and Placement Grant Guide
- Peer Online Application

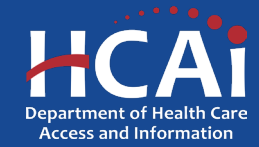

### **Creating an Account**

| Building Safety &                  | Finance                              | Loan Repayments, Scholarships & Grants                | Heal                  | Ithcare Workforce    |                  | Data & Repor   | ts  | Facility Finder |
|------------------------------------|--------------------------------------|-------------------------------------------------------|-----------------------|----------------------|------------------|----------------|-----|-----------------|
| • <b>)</b> Sign in                 | Create Account                       | Redeem invitation                                     |                       |                      |                  |                |     |                 |
| Password must be<br>Register for a | at least 8 character<br>new local ac | s long and include at least one upper and lower count | rcase letter, a numbe | er (0-9), and a spec | ial character (s | iuch as !@#\$% | 6). |                 |
|                                    | * Email                              |                                                       |                       |                      |                  |                |     |                 |
| -                                  | Password                             |                                                       |                       |                      |                  |                |     |                 |
| * Confirm                          | password                             |                                                       |                       |                      |                  |                |     |                 |
|                                    | General<br>Play th                   | 452yDS<br>ate a new Image<br>e audio code             |                       |                      |                  |                |     |                 |
|                                    | Enter t                              | he code from the image                                |                       |                      |                  |                |     |                 |
|                                    |                                      |                                                       |                       |                      |                  |                |     |                 |

If you are a new applicant, click "Create Account"

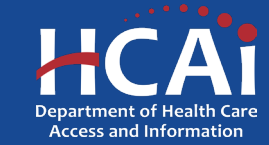

# **Setting up Your Profile**

| Profile              |                                                   |
|----------------------|---------------------------------------------------|
|                      | Select your user type. (Choose all that apply)    |
|                      | Healthcare Professional                           |
| My Security Settings | Organization for seismic construction funding     |
| Change Password      | Organization for healthcare workforce support     |
| Change Email         | Organization for small rural hospital improvement |

Check the "Organization for healthcare workforce support". After checking that box, you will immediately be presented with additional options.

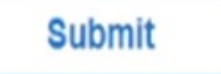

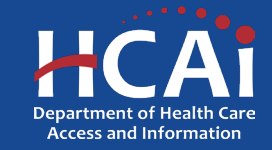

## **Completing Your Profile**

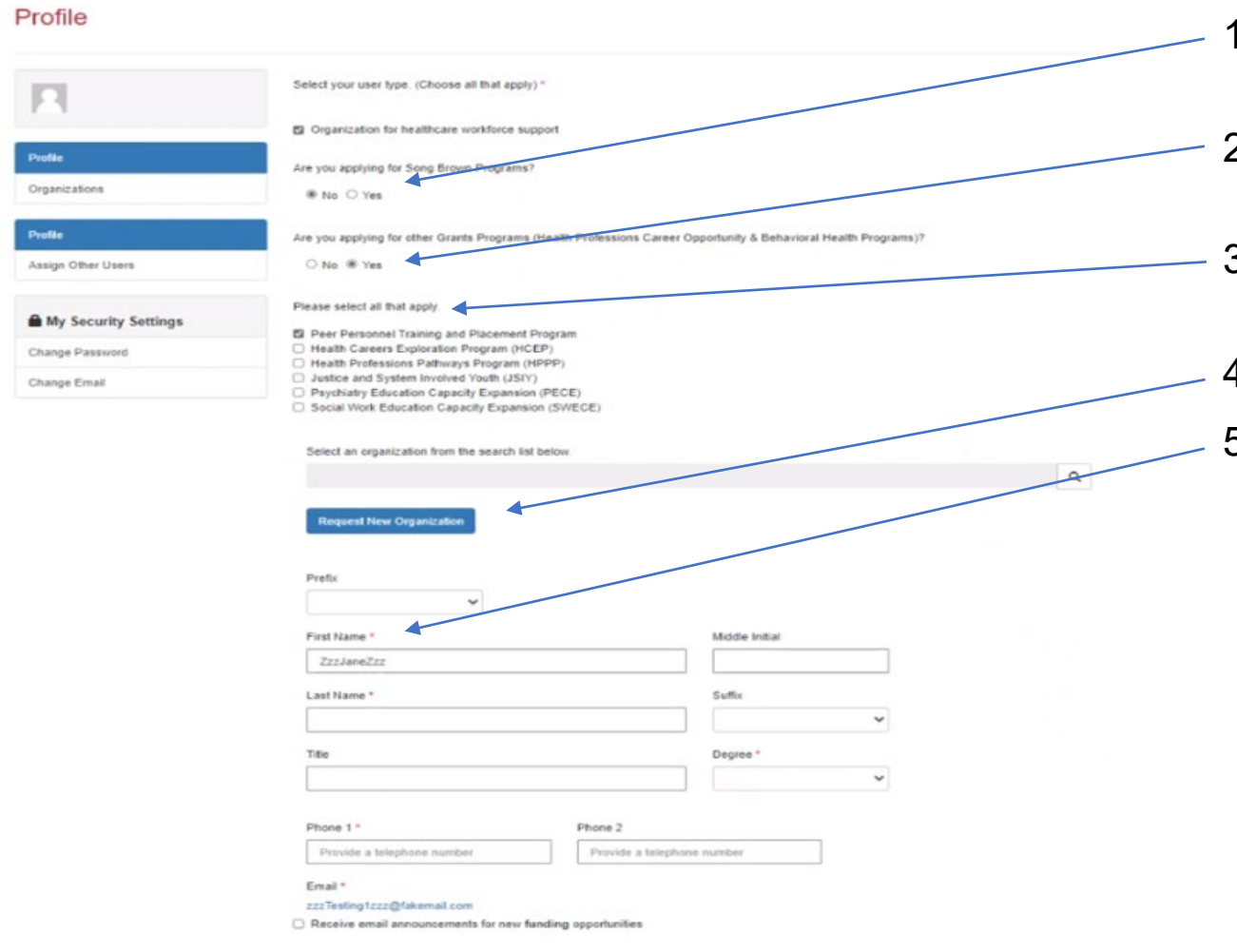

- 1. Click "No" to are you applying for a Song-Brown Programs?
- 2. Click "Yes" to are you applying for other Grant Programs?
- 3. Please check the Peer Personnel Training and Placement Program box.
- 4. Please **ignore** this box for selecting an organization.
- 5. Please provide your name and contact information.

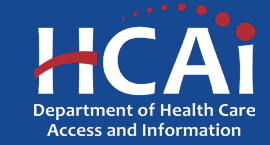

#### **Account Roles**

|                                                                                                    |                                                                                           | x                            |
|----------------------------------------------------------------------------------------------------|-------------------------------------------------------------------------------------------|------------------------------|
| Welcome to the Behavioral Health Program (BHP) Peer Personnel                                                                                     | Training and Placement Grant Program.                                                     |                              |
| This grant opportunity will result in agreement(s) with public, private<br>and support that facilitates the training and placement of peer person | , and nonprofit organizations, including faith based and community-based organiz<br>nnel. | zations (CBOs), for training |
| The applicant must provide training to peer personnel that meets the<br>Peer Support Specialist Certification Program.                            | e 80-hour training requirements under the California Department of Health Care S          | Services (DHCS) Medi-Cal     |
| Application Release Date                                                                                                    | Close Date                                                                                |                              |
| 12/01/2023 8:00 AM                                                                                                    | 01/30/2024 8 00 AM                                                                        |                              |
| Only Program Directors are allowed to initiate a Peer app                                                                                         | lication. To request to be a Program Director please contact us at B                      | iPrograms@hcal.ca.goy        |
| LATED DOCUMENTS                                                                                                    |                                                                                           |                              |
|                                                                                                    |                                                                                           |                              |

- 1. All newly created accounts are automatically assigned the role of "Grant Preparer". Only Program Directors may start or submit an application.
- 2. If you are the Program Director, email <u>BHPrograms@HCAI.ca.gov\_and</u> <u>Mohammad.Arshadi@hcai.ca.gov\_</u>to request the "Program Director" role.
- 3. Once HCAI staff approves your request you will receive a follow-up email confirming the approval.

**Note:** Program Directors may initiate, view, edit, submit applications, payment certifications and Final Reports. Grant Preparers are limited to viewing, editing applications, and submitting payment certifications.

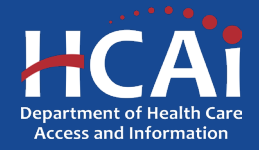

## **Assigning Other Users**

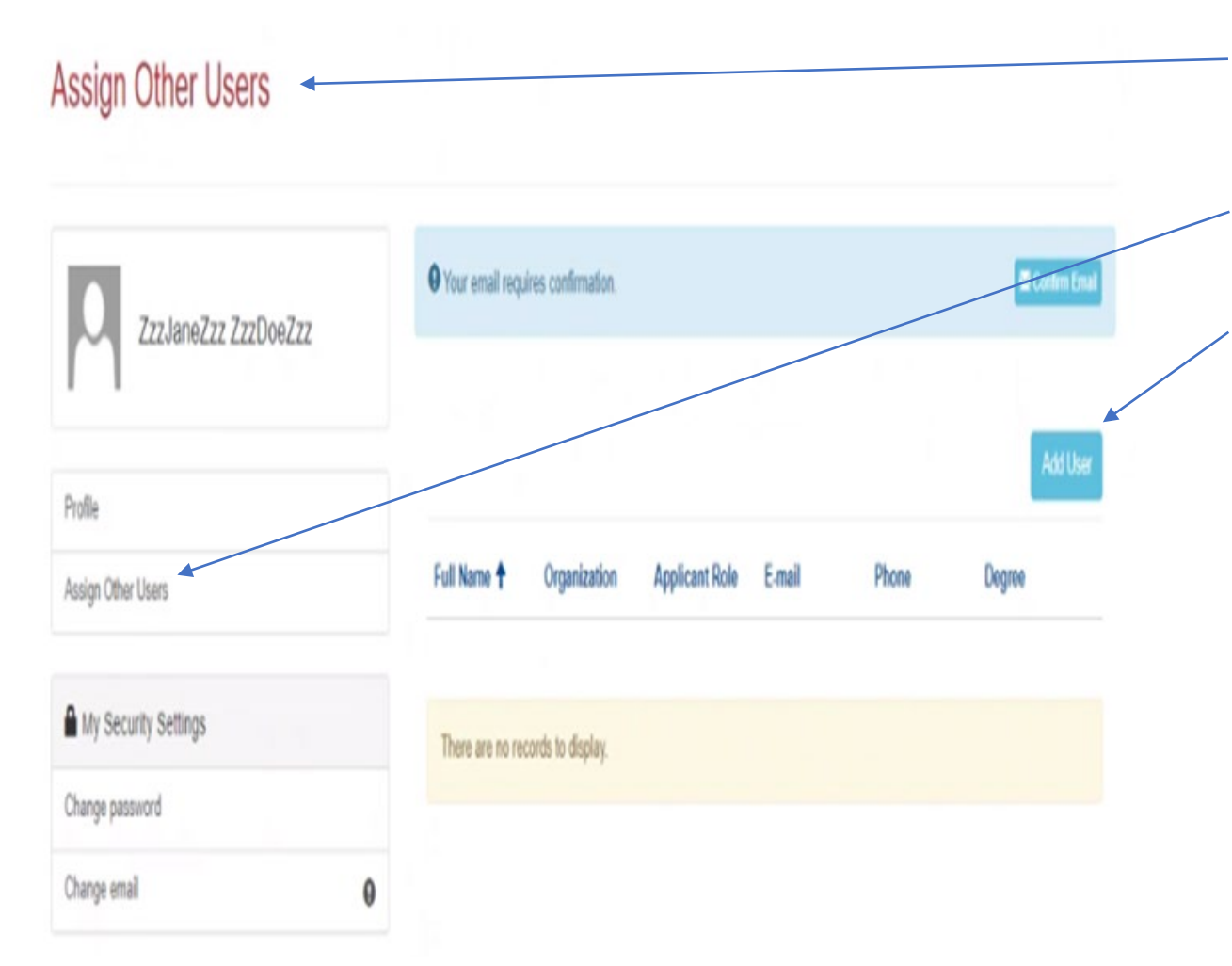

- 1. If you want to add an additional grant preparer(s), please ask them to log into eAPP and create their own profile(s).
- 2. As a Program Director you have an additional tab on your "Profile" page called "Assign Other Users".
- 3. Click the "Add User" button and you will get a pop-up screen with a list. Search for your grant preparer's name to give them access to your application.

**Note:** Only Program Director's can start, or submit an application

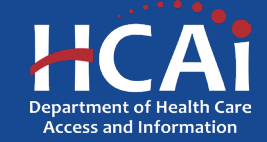

# **Apply Here**

| /dov                                                                                                    |                                                                                                    | Pro                                                                                                    | ofile Assign Other Users                                                                                      | Sign Out                                                                     |                                  |
|----------------------------------------------------------------------------------------------------|----------------------------------------------------------------------------------------------------|----------------------------------------------------------------------------------------------------|----------------------------------------------------------------------------------------------------|------------------------------------------------------------------------------|----------------------------------|
| <b>I</b> CAi                                                                                                    |                                                                                                    |                                                                                                    |                                                                                                    |                                                                              |                                  |
| Apply Here                                                                                                    | WCES Applications - In Progress/Submitted                                                                                                    | ECE Applications                                                                                                    | PEER Applicatio                                                                                               | ns - In Progress/S                                                           | ubmitted Grant                   |
|                                                                                                    |                                                                                                    |                                                                                                    |                                                                                                    | /                                                                            |                                  |
| Open grant application<br>ubmitted, go to the A                                                                                  | ns matching your Profile are displayed below. To find addi<br>undications In Progress/Submitted tab.                                                                                                    | tional applications, please change the                                                                                          | applicable user <del>types in</del> your P                                                                    | rofile. To find applie                                                       | cations already started or       |
| Dpen grant applicatio<br>ubmitted, go to the A<br><b>Program</b>                                                                 | ns matching your Profile are displayed below. To find addi<br>applications In Progress/Submitted tab.                                                                                                    | tional applications, please change the<br>Release Date                                                                          | applicable u <u>ser types in your</u> P<br>Due Date                                                           | vofile. To find applie<br>Who Can App                                        | cations already started or       |
| Dpen grant applicatio<br>ubmitted, go to the A<br>Program<br>Peer Personnel Trai                                                 | ns matching your Profile are displayed below. To find addi<br>upplications In Progress/Submitted tab.                                                                                                    | tional applications, please change the<br>Release Date<br>01/02/2024 3:00 PM                                                    | applicable user <del>Lypes in</del> your P<br><b>Due Date</b><br>03/01/2024 3:00 PM                           | rofile. To find applie<br>Who Can App<br>Organization                        | cations already started or       |
| Open grant applicatio<br>ubmitted, go to the A<br><b>Program</b><br>Peer Personnel Train<br>Psychiatry Education                 | ns matching your Profile are displayed below. To find addi<br>upplications In Progress/Submitted tab.<br>ning and Placement Program 2024                                                                                        | tional applications, please change the<br>Release Date<br>01/02/2024 3:00 PM<br>12/18/2023 8:00 AM                              | applicable user types in your P<br>Due Date<br>03/01/2024 3:00 PM<br>01/06/2024 8:00 AM                       | rofile. To find applic<br>Who Can App<br>Organization<br>Organization        | cations already started or<br>Ny |
| Dpen grant applicatio<br>submitted, go to the A<br>Program<br>Peer Personnel Trai<br>Psychiatry Education<br>Social Work Educati | ns matching your Profile are displayed below. To find addi<br>opplications In Progress/Submitted tab.<br>ning and Placement Program 2024<br>n Capacity Expansion Grant Program 2024<br>on Capacity Expansion Grant Program 2024 | tional applications, please change the<br><b>Release Date</b><br>01/02/2024 3:00 PM<br>12/18/2023 8:00 AM<br>12/18/2023 8:00 AM | applicable user types in your P<br>Due Date<br>03/01/2024 3:00 PM<br>01/06/2024 8:00 AM<br>01/15/2024 8:00 AM | Who Can Apple<br>Who Can App<br>Organization<br>Organization<br>Organization | cations already started or       |

- 1. After you receive confirmation that you have been made a Program Director, log in again.
- 2. Navigate to the "Apply Here" page on the main menu.
- 3. Select the "Peer Personnel Training and Placement Program 2024" link and click the "Apply" button when you are ready to begin.

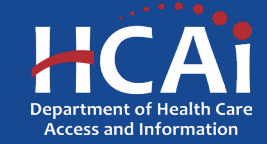

# **Apply Here**

| Vie | w details                                                                                                    |                                                                                                    | Click on "Apply Here" to continue. |
|-----|----------------------------------------------------------------------------------------------------|----------------------------------------------------------------------------------------------------|------------------------------------|
|     |                                                                                                    |                                                                                                    |                                    |
|     | Welcome to the Behavioral Health Program (BHP) Peer Per                                                                           | sonnel Training and Placement Grant Program.                                                                      |                                    |
|     | This grant opportunity will result in agreement(s) with public,<br>and support that facilitates the training and placement of pee | private, and nonprofit organizations, including faith based and community-based organizations (C<br>rt personnel. | BOs), for training                 |
|     | The applicant must provide training to peer personnel that m<br>Peer Support Specialist Certification Program.                    | eets the 80-hour training requirements under the California Department of Health Care Services (I                 | DHCS) Medi-Cal                     |
|     | Application Release Date                                                                                                    | Close Date                                                                                                    |                                    |
|     | 12/01/2023 8:00 AM                                                                                                    | 01/30/2024 8:00 AM                                                                                                |                                    |
|     |                                                                                                    |                                                                                                    |                                    |
| R   | ELATED DOCUMENTS                                                                                                    |                                                                                                    |                                    |
|     | There are no notes to display.                                                                                                    |                                                                                                    |                                    |

HCA1 Department of Health Care Access and Information

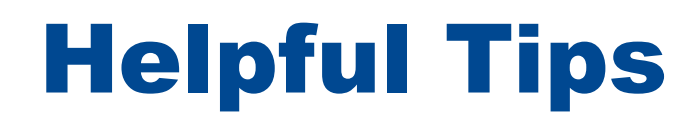

#### Asterisks \*

The red asterisks indicate which fields require a response before proceeding to the next page.

#### Tooltips 🥝

Throughout the application you may see a blue circle with a question mark at the end of a question, title, or sentence. Click on these icons for additional information.

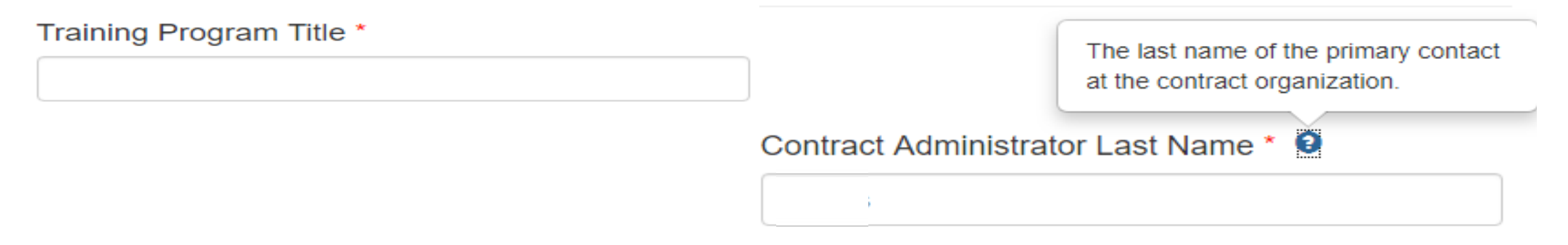

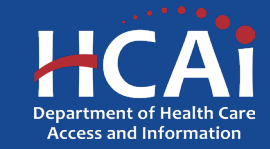

# **Helpful Tips (continued)**

#### Navigating the application

Use the "Previous" and "Save & Next" buttons found at the bottom left of each page.

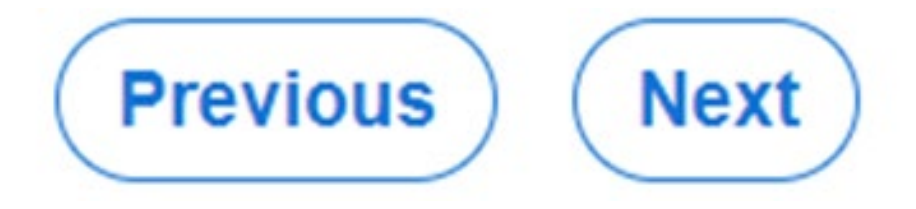

#### Saving your application

Each time you click "Save & Next" in the application your progress is saved. Navigate to the "Applications-In Progress/Submitted" page to resume your application.

#### HCAi

| Apply Here        |                     | Applications - In Pr | ogress/Submitted | 4           | Awards                                                      |                         | Payments & Deliverables  |                         | Messages |  |
|-------------------|---------------------|----------------------|------------------|-------------|-------------------------------------------------------------|-------------------------|--------------------------|-------------------------|----------|--|
| Grant Application | Training<br>Program | Initiated By         | Program Type     | Status      | Program                                                     | Application Due<br>Date | Modification Due<br>Date | SBPCR<br>New<br>Program |          |  |
|                   |                     | Buck Rogers          |                  | In Progress | Peer Personnel<br>Training and<br>Placement Program<br>2023 | 03/30/2023 3:00 PM      |                          | No                      | •        |  |

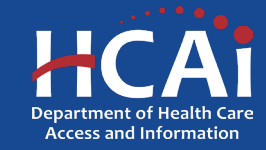

### **Starting an Application**

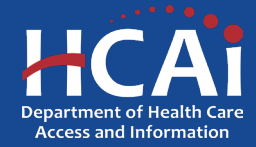

### **Program Information**

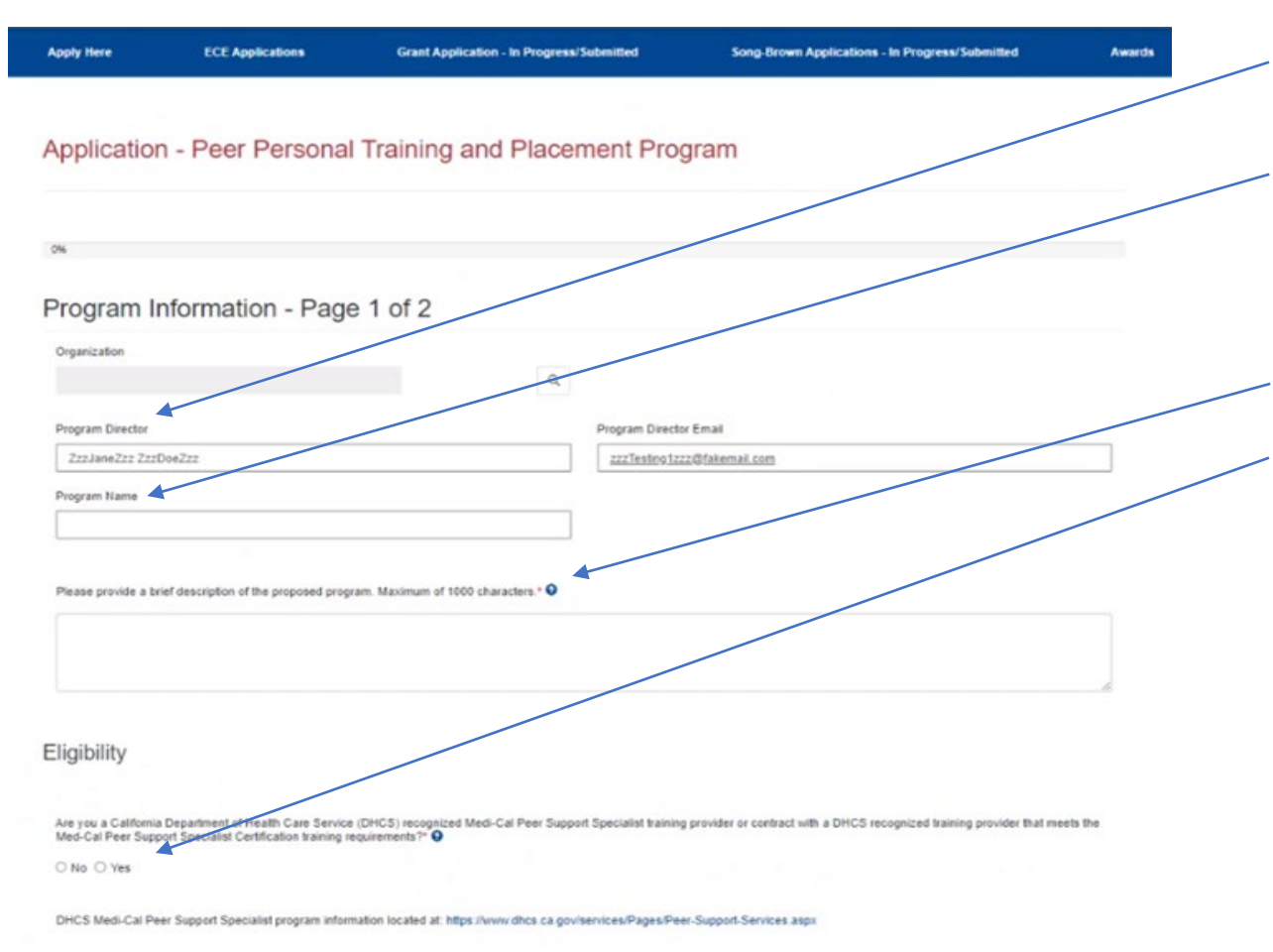

CalMHSA list of approved Medi-Cal Peer Support Specialist training providers can be found at: https://www.capeercentification.org/training-for-medi-cal-peer-support-specialist/

- 1. Your program information will pre-populate with information you entered in your "Profile" page
- 2. Add your Program Name here. If you see your program name on the DHCS recognized training provider list (three questions lower), please make sure they match.
- 3. Please provide a brief description of your program.
- 4. Please answer the Eligibility question.

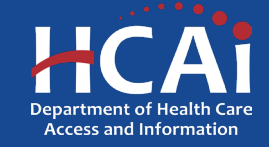

## **Program Information – Page 1 of 2**

#### Lived Experience

Identify individuals with lived experience that the proposed program included in the design and performance of program activities. Select all that apply.\*

- □ Family members of consumers
- Caregivers of consumers
- None of the above

#### Peer Personnel Needs of Children and Youth

Identify how the Peer Personnel needs of the children and youth aged 0-25 will be addressed by the proposed program. Select all that apply.\*

Training will be provided to address the needs of children and youth consumers 0-25 years of age and their families

Recruitment of individuals 18-25 years of age with lived experience

C Recruitment of individuals 16-17 years of age who will meet peer certification requirements and age requirements after training

□ Recruitment of family members and caregivers of consumers who are children and youth 0.25 years of age

None of the above

Please answer these questions.

- 1. Identify individuals with lived experience.
- 2. Identify how the Peer Personnel needs of the children and youth aged 0-25.

When complete, click "Save and Next".

Please Note: After saving, you can leave and return later to continue working on your application.

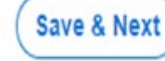

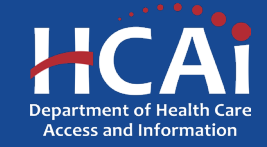

### **Program Information – Page 2 of 2**

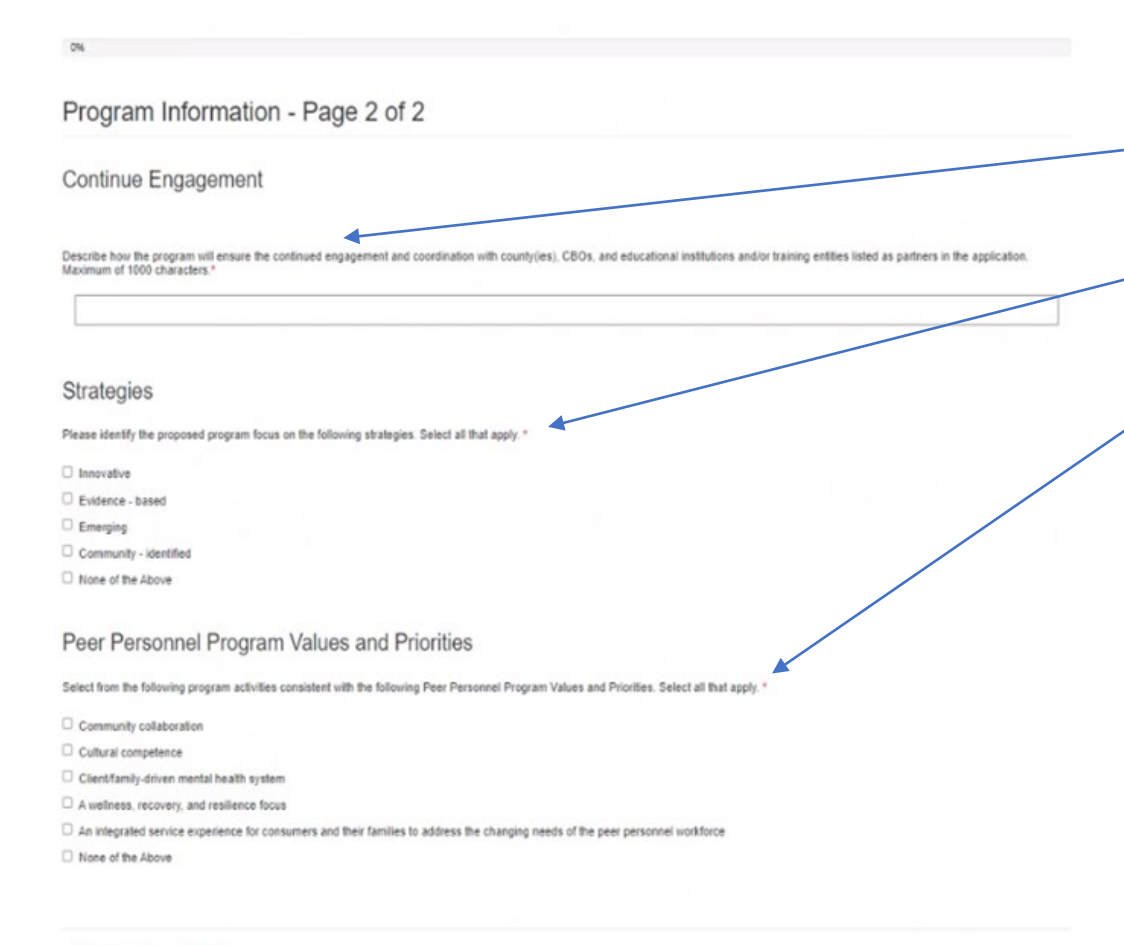

Previous Next

Please continue answering application questions.

- 1. Describe how the program will ensure continued engagement.
- 2. Please identify the strategy focus.
- 3. Select the following program activities.

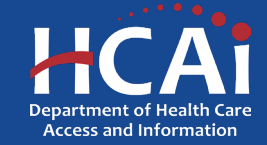

#### **Program Proposal**

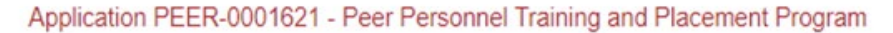

| 10%                                                                                                    | _         |
|----------------------------------------------------------------------------------------------------|-----------|
| Program Proposal                                                                                                    |           |
|                                                                                                    |           |
| Indicate the number of individuals the program proposes to recruit, train, and place."                                                   |           |
|                                                                                                    |           |
| Target Population                                                                                                    |           |
| Target Population                                                                                                    |           |
| Please select from the following underserved groups that your organization has targeted for outreach and recruitment. Select all that is | apply." O |
| Individuals with disabilities                                                                                                    |           |
| Veterans                                                                                                    |           |
| Individuals from below the Federal Poverty Level                                                                                         |           |
| People with co-occurring substance abuse                                                                                                 |           |
| History of homelessness                                                                                                    |           |
| Former fostar youth                                                                                                    |           |
| Members of LGBTO+ community                                                                                                    |           |
| Immigrants                                                                                                    |           |
| C Refugees                                                                                                    | /         |
| Justice involved youth                                                                                                    |           |
| Foster parents/caregivers                                                                                                    |           |
| Uninsured                                                                                                    |           |
| None of the above                                                                                                    |           |
| Does your organization target underserved, unserved and/or inappropriately served racial and ethnic communities?                         |           |
| € No ○ Yes                                                                                                    |           |

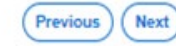

Please continue answering application questions.

- 1. This question is especially important, "Indicate the number of individuals the program proposes to recruit, train, and place" because on the next page we will ask you to reconcile this number and with more detail.
- 2. Select from the following underserved groups.
  - 3. Does your organization target underserved, unserved, and inappropriately served populations.

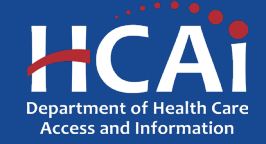

# **Participating Organization**

#### Application PEER-0001621 - Peer Personnel Training and Placement Program

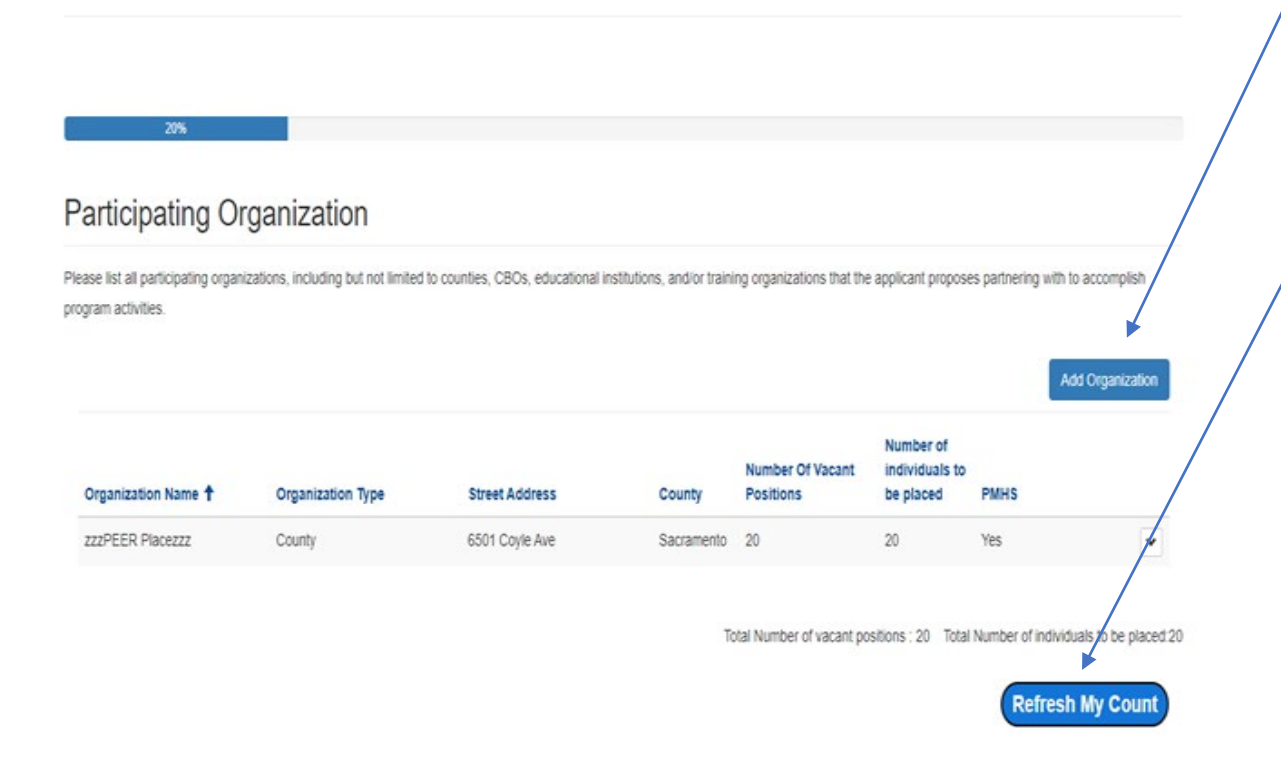

On the last page, we asked you to tell us how many Peer participants you were going to train and place. Now, we would like you to tell us where they are being trained, and how many are being trained at each specific location. Please remember, that the total participants must add-up to what you told us on the previous page.

Please Note: If the counts do not add-up click "Refresh My Count".

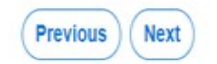

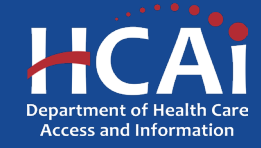

## **Organization Information**

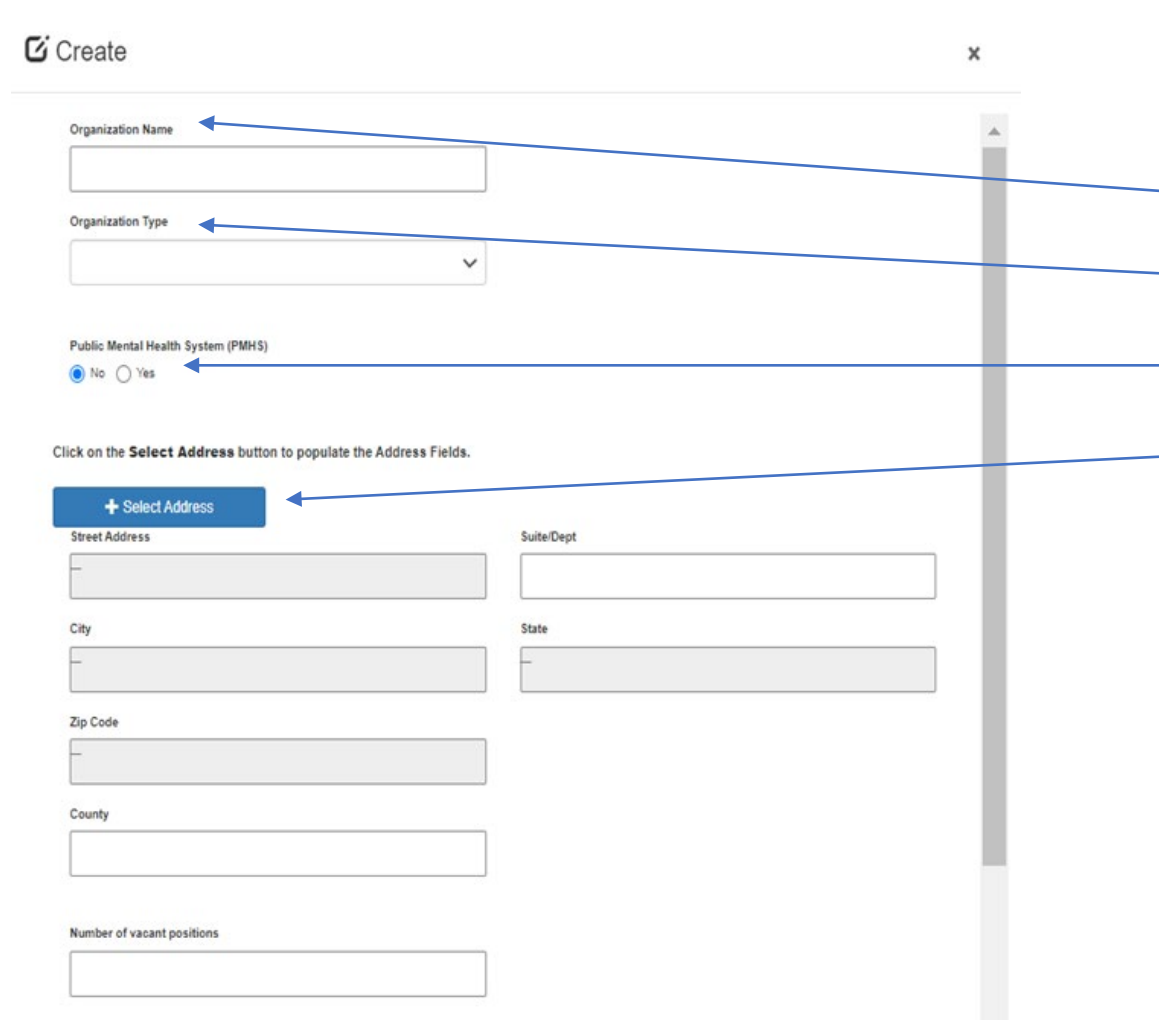

After checking the box, new fields will appear in a pop-up box

- 1. Type in the organization name
- 2. Select the organization type from the drop-down list.
- 3. Answer if it is a Public Mental Health System (PMHS)
- 4. Click the "+Select Address" button
- 5. A new window opens and allows you to enter and search for an address
- 6. Click the confirmed address and it will auto-populate the address fields on the page

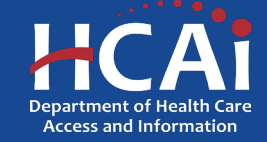

### **Program Components 1**

| pplication - Peer Personal Training and Placement Program                                                                                                    |                    |
|----------------------------------------------------------------------------------------------------|--------------------|
|                                                                                                    |                    |
|                                                                                                    |                    |
| 30%                                                                                                    | 1                  |
|                                                                                                    |                    |
| rogram Components 1                                                                                                    |                    |
|                                                                                                    |                    |
| ecruitment and Outreach                                                                                                    |                    |
|                                                                                                    |                    |
| r vill the appricant recruit individuals who are either currently employed or volunteering, or who are seeking employment or to volunteer as peer personnel, and targets individuals with<br>u can address the cultural and language needs of the diverse community the Grantee will serve (select all that apply)." | i lived experience |
| *Ammunitu researchions                                                                                                    |                    |
| community presentations                                                                                                    |                    |
| umen<br>Divitsi nawalattave                                                                                                    |                    |
| Social media nanes on Facebook Instanram Twitter                                                                                                    |                    |
| Reach out to Community Colleges and other local schools                                                                                                    |                    |
| Job Fairs                                                                                                    |                    |
| Placement and training opportunities posted on webpage                                                                                                    |                    |
| Weekly support groups                                                                                                    |                    |
| Monthly newsletter                                                                                                    |                    |
| Peer helpline                                                                                                    |                    |
| Neb-based resource center                                                                                                    |                    |
| Dn-site orientations                                                                                                    |                    |
| Dnline orientations                                                                                                    |                    |
| Peer-run organizations/programs                                                                                                    |                    |
| Employment agencies and job training programs                                                                                                    |                    |
| Peer professional associations/organizations                                                                                                    |                    |
| Peer support specialist certification planning                                                                                                    |                    |
| Application support                                                                                                    |                    |
| Exam preparation                                                                                                    |                    |
| Sehavioral Health Agencies                                                                                                    |                    |
| Outreach to underserved, unserved, and inappropriately served diverse cultural and ethnic communities                                                                                                    |                    |
| Outreach to other Peer Programs                                                                                                    |                    |
| Online Peer Support Group                                                                                                    |                    |
| None of the above                                                                                                    |                    |

Please continue answering application questions.

1. How will the applicant recruit individuals.

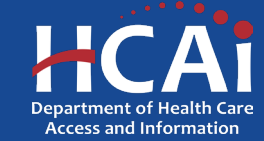

## **Program Components 1 (continued)**

#### Career Counseling

How will the program assist participants in developing individualized career plans and help identify courses to take for peer personnel position type or category. Select all that apply.14

New program participants fill out an intake form

Support job search

Discuss educational needs

Discuss additional training and/or educational resources

Discuss additional financial aid

One on one career counseling

Class workshop

Individualized Career Plan Questionnaire

Mentor Check-in sessions

Personal Employment Development Plan

Resume assistance

Mock Orals/Interview skills

Certification planning

Application support

Exam prep

Job shadowing

Providing job listings from peer partner

Mock Orals/Interview skills

Ongoing career support group

None of the above

Does your program provide additional peer training that specifically addresses the needs of consumers 0 to 25 years of age and their families?

No ○ Yes
 Yes

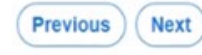

Please continue answering application questions.

- 1. How will the program assist in developing individualized career plans.
- 2. Does the program provide additional training for consumers 0-25 years of age?

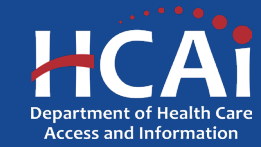

#### **Program Components 2**

Application - Peer Personal Training and Placement Program

#### Program Components 2 Placement Identify the placement activities, which are a priority focus of this program. Select all that apply. Placement will be predetermined through active collaboration with employer partners who will pre-identify the vacant volunteeripaid positions in their region and effectively recruit and cour participants according to their interests Screen applicants who are dedicated to serving peers Screen applicants who want to work as peer personnel support specialist Provide training that produce well-trained peer protessionals with knowledge, skills, commitment, and motivation to perform well on the job Listening to and educating potential peer personnel employers about their staffing needs Graduating only those individuals who can meet the standards to perform on the job Providing employers with trained peers with diverse, cultural, linguistic, LGBTO+, veteran, and other backgrounds Participating in state and local stakeholder engagement meetings regarding the importance of peer personnel positions None of the above Support Identify the activities the applicant will engage in to support all participants. Select all that apply Mentorship Self-help and support groups C Retraining Interview skill training Support job search Discuss educational needs

Please continue answering application questions.

- 1. Identify the placement activities.
- 2. Identify the support activities.

None of the above

Discuss additional triancial aid
 Discuss additional triancial aid
 Discuss additional triancial aid
 Diss workshop
 Mentor check-in sessions
 Application support
 Pinancial Aid for exam registration
 Exam preparationt
 Destituation application support
 Continuing education support
 Job shadowing
 Internatips
 Pear contenences/workshops
 Pear contenences/workshops

(Previous) (Save & Next)

Discuss additional training and/or educational resources

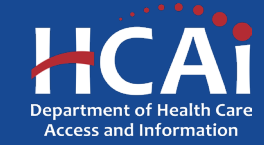

### **Work Plan and Schedule**

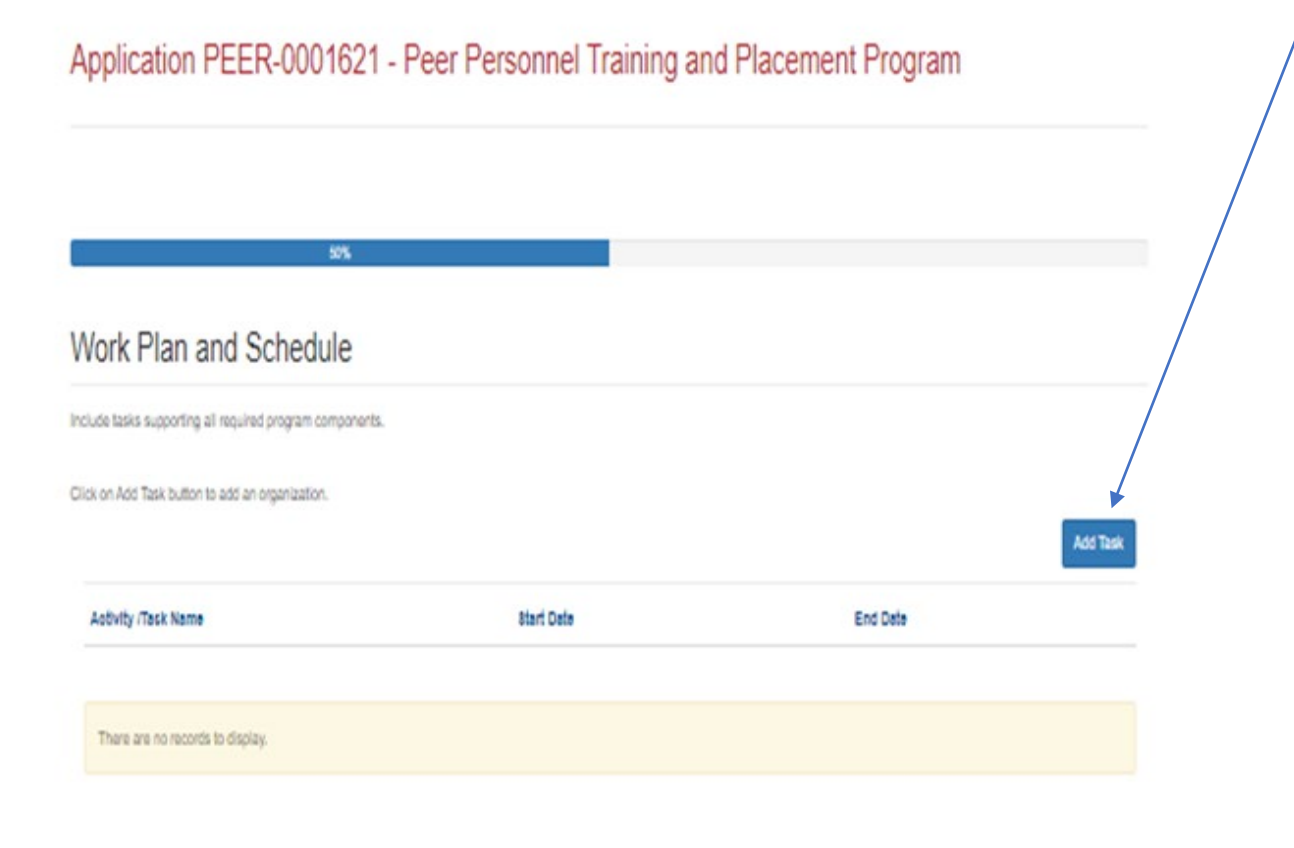

On this page, please click "Add Task". We would like to collect your proposed tasks for how you will accomplish training and their corresponding timeframes. Examples might include:

| Recruitment and Outreach        |
|---------------------------------|
| Career Counseling               |
| Training                        |
| Placement Achievement Incentive |
| Support                         |
| Evaluation                      |

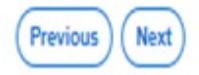

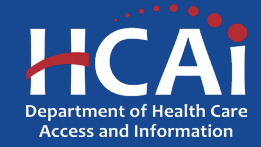

## **Project Personnel**

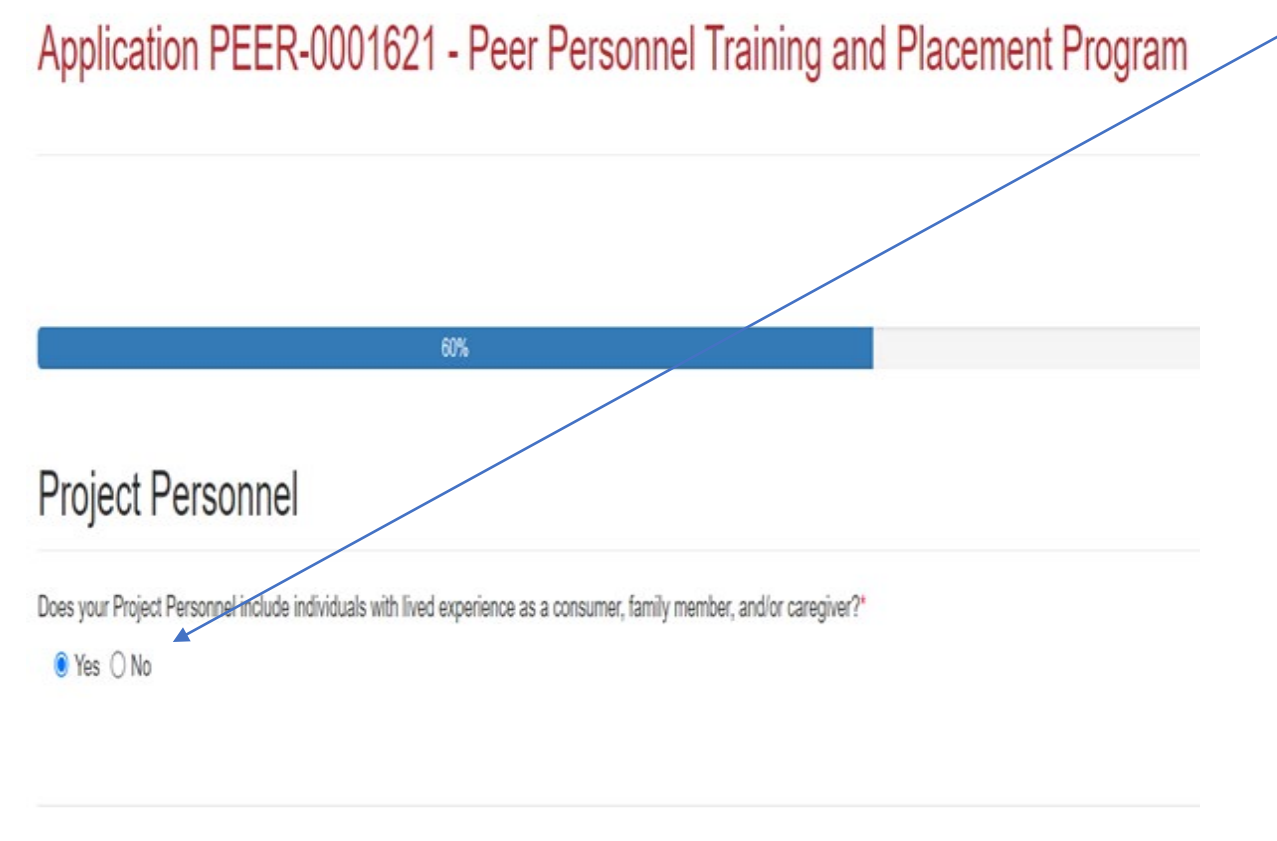

On this page, please answer the question about "lived experience".

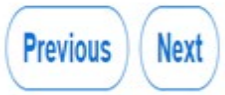

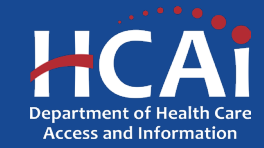

### **Program Budget**

\$1,000,000

| Application PEE                                             | R-0001   | 621 - Peer Personnel T | raining and Placement F | Program |    |
|-------------------------------------------------------------|----------|------------------------|-------------------------|---------|----|
|                                                             |          |                        |                         |         |    |
|                                                             |          |                        |                         |         |    |
|                                                             |          |                        |                         |         |    |
| Program Budget                                              | t i      |                        |                         |         |    |
| Total Proposed Budget "                                     |          |                        |                         |         |    |
|                                                             |          |                        |                         |         |    |
| Direct Costs                                                |          |                        |                         |         |    |
| Budget Categories                                           |          | FY 2023-2024           | FY 2024-2026            | Total   |    |
| Record and Octowerk                                         | •        |                        |                         |         |    |
| Repruidment and Outreson                                    |          |                        |                         | 0       |    |
| Career Counceling                                           |          |                        |                         | ٥       | Ι. |
| Training                                                    | •        |                        |                         | 0       |    |
|                                                             | •        |                        |                         |         |    |
| Financial Assistance                                        |          |                        |                         | 0       |    |
| Placement                                                   | •        |                        |                         |         |    |
|                                                             | •        |                        |                         |         |    |
| Bupport                                                     |          |                        |                         | 0       |    |
| Evaluation                                                  | •        |                        |                         | 0       |    |
| Total Direct Cost                                           |          | 0                      | 0                       | 0       |    |
|                                                             |          |                        |                         |         |    |
| ndirect Costs                                               |          |                        |                         |         |    |
| Budget Categories                                           |          | FY 2023-2024           | FY 2024-2026            | Total   |    |
| What is the indirect program<br>cost? Maximum is 10% of fot |          |                        |                         | 0       |    |
| Total                                                       |          |                        |                         |         |    |
| Budget Categories                                           |          | FY 2023-2024           | FY 3034-3026            | Total   |    |
|                                                             | •        |                        |                         |         |    |
| Total Requect, Maximum rec                                  | guest is | 0                      | 0                       | 0       |    |

- Please tell us how much money your program needs to train your participants (up to a maximum of \$1,000,000). Your total budget must reconcile with what you place here.
- Please use the "?" symbol to see what are the allowable caps for each budgetary category.
- Lastly, please make sure every box has a value even if it is \$0.

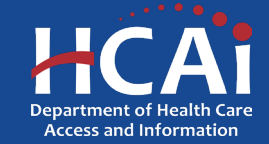

#### **Contract Administration**

| Contract Organization Name                                                                                                    |                                     |                                  |
|----------------------------------------------------------------------------------------------------|-------------------------------------|----------------------------------|
|                                                                                                    |                                     |                                  |
| Please select the type of entity.                                                                                                    |                                     |                                  |
| O Governmental Entity O                                                                                                    |                                     |                                  |
| Non-Governmental Entity •                                                                                                    |                                     |                                  |
| Doing Eusiness As                                                                                                    |                                     |                                  |
|                                                                                                    |                                     |                                  |
| Pratix                                                                                                    | Contract Administrator First Name   | Contract Administrator Last Name |
|                                                                                                    | ~                                   |                                  |
| The O                                                                                                    |                                     |                                  |
|                                                                                                    |                                     |                                  |
|                                                                                                    |                                     |                                  |
| Phone1                                                                                                    | Phone2                              |                                  |
| Provide a telephone number                                                                                                    | Provide a telephone number          |                                  |
| Contract Administrator Email                                                                                                    |                                     |                                  |
|                                                                                                    |                                     |                                  |
|                                                                                                    |                                     |                                  |
| Emai                                                                                                    |                                     |                                  |
|                                                                                                    |                                     |                                  |
|                                                                                                    |                                     |                                  |
|                                                                                                    | -                                   |                                  |
| the Payee Data Record (STD 204) Signatory the same                                                                                                    | as the Grant Agreement Signatory? O |                                  |
|                                                                                                    |                                     |                                  |
| # No 🔿 Yes                                                                                                    |                                     |                                  |
| No O Yes                                                                                                    |                                     |                                  |
| ■ No ○ Yes<br>ryce Data Record (3TD 204) Signatory ♥                                                                                                    | Last Name                           | Phone Number                     |
| ■ No ○ Yes<br>yee Data Record (3TD 204) Signatory ♥<br>First Name                                                                                                    | Last Name                           | Phone Number                     |
| ■ No ○ Yes<br>eyee Data Record (3TD 204) Signatory ●<br>First Name                                                                                                    | Last Name                           | Phone Number                     |
| ■ No ○ Yes<br>sysee Data Record (STD 204) Signatory ●<br>First Name<br>Email                                                                                                    | Last Name                           | Pitone Number                    |
| ■ No ○ Yes<br>iyee Data Record (STD 204) Signatory ●<br>First Name<br>Email                                                                                                    | Last Name                           | Phone Number                     |
| # No ○ Yes<br>yes Data Record (STD 204) Signatory ●<br>First Name<br>Email                                                                                                    | Last Name                           | Phone Number                     |
| # No () Yes<br>yee Data Record (STD 204) Signatory •<br>First Name<br>Email<br>= legal address for your organization must match the a                                                                                                    | Last Name                           | Phone Number                     |
| No Ves      vee Data Record (STD 204) Signatory      First Name      Email      e legal address for your organization must match the a     is the legal address for your organization a PO pos?                                                                                                    | Last Name                           | Phone Number                     |
| No Ves  Vec Data Record (3TD 204) Signatory  First Name  Email  Regal address for your organization must match the a  Is the legal address for your organization a PO box? No Ves                                                                                                    | Last Name                           | Pitone Number                    |
| No O Yes      Intervention of the second (3TD 204) Signatory      First Name      Email      te legal address for your organization must match the a      Is the legal address for your organization a PO box?      No O Yes                                                                                                    | Last Name                           | Phone Number                     |
| # No ( Yes<br>yes Data Record (STD 204) Signatory •<br>First Name<br>Email<br>= legal address for your organization must match the a<br>is the legal address for your organization a PO box?<br>No () Yes                                                                                                    | Last Name                           | Phone Number                     |
| No Ves      Yes      Yes | Last Name                           | Pitone Number                    |

- 1. Contract Organization Name" must match what you report to the Internal Revenue Service.
  - 2. Answer if you are a Government or Non-Government entity.
  - 3. "Grant Agreement Signatory" must be an individual with authority to enter into a grant agreement.
  - 4. "STD. 204 Signatory" name must be an authorized signatory.

**Note:** Verify this information with your finance or contracts office to ensure this information is correct. Providing incorrect information will delay your grant agreement should you be awarded.

**New:** PO box option is available for the 204 category.

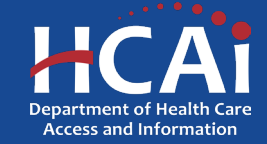

#### Assurances

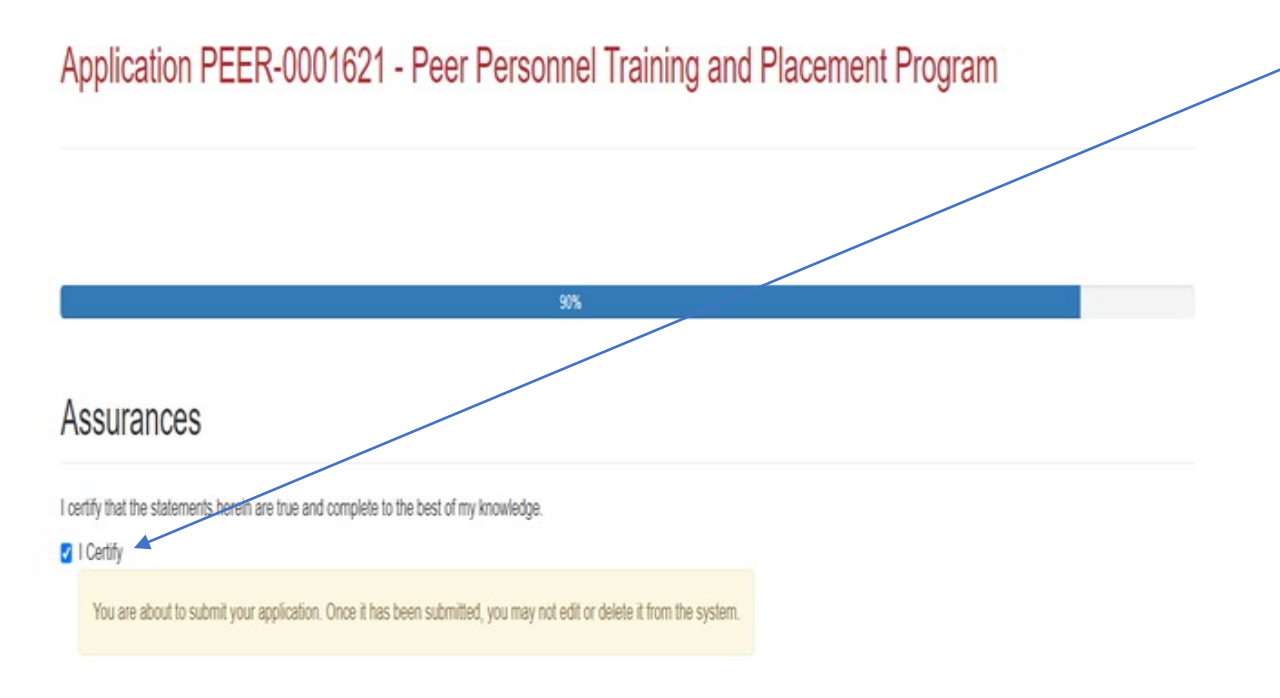

- Last page. When you are fully satisfied that your application has been filled out correctly, check the certify box.
- Please note: When you click the "Submit" button you are done. You will <u>not</u> be allowed to make any further edits.

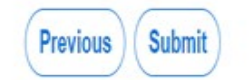

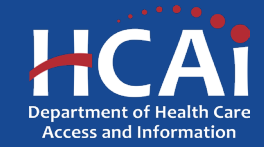

### **Submission Complete**

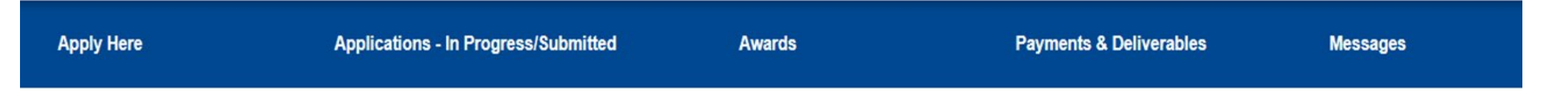

#### Application PEER-0001621 - Peer Personnel Training and Placement Program

Submission completed successfully.

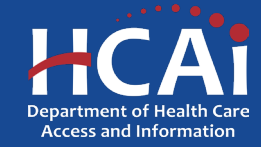

## **Viewing & Printing Your Application**

Once you submit your application you can view and print your application by selecting the Options dropdown on the "Application-In Progress/Submitted" page <\_\_\_\_\_

#### PEER Applications In Progress/Submitted

| Application Number 🕇 | Initiated By          | Application Status | Cycle                                                 | Due Date (Cycle)   | Modification Due Date<br>(Cycle) |
|----------------------|-----------------------|--------------------|-------------------------------------------------------|--------------------|----------------------------------|
| PEER-0001034         | ZzzGoodzzZ ZzzGuyszzZ | Submitted          | Peer Personnel Training and Placement<br>Program 2024 | 03/01/2024 3:00 PM | Application View or Print        |
|                      |                       |                    |                                                       |                    |                                  |

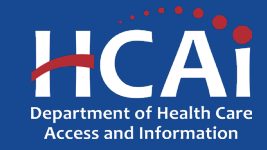

### **Common Application Errors**

- Applicant did not reconcile the organization participant counts based on what they had initially input.
- Applicants do not provide the correct contract organization name.
- Applicant did not reconcile their budget against their total request for funds.
- Applicants do not provide the correct Grantee and 204 Signatories.

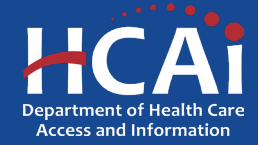

#### **Questions?**

#### BHPrograms@HCAI.ca.gov Mohammad.Arshadi@hcai.ca.gov

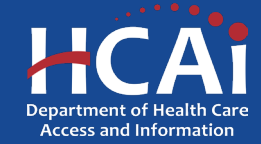